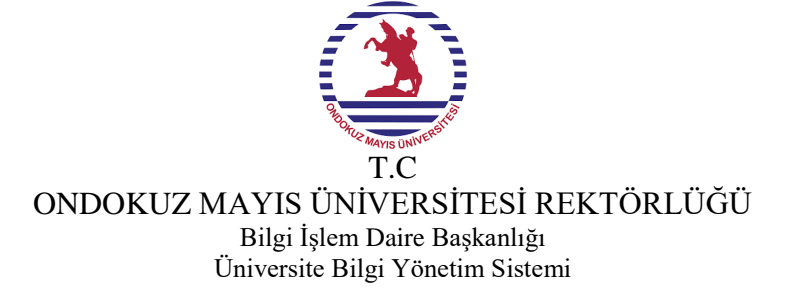

1. Adım : Yeni/ Elektronik Belge sekmesine tıklıyoruz birim seçtikten sonra gizlilik derecesi yok denilip aşağıda görselde belirtilen alana geçiş yapıyoruz. 1. Adımda belirtilen alandan belge türü seçeceğimiz ekrana geliyoruz.

| 🔒 Üst Veri                    | Belge Türü        | Seçiniz           | · 🗘     | Belge Tarihi  | 13.03.2025 | <b>m</b>                               |
|-------------------------------|-------------------|-------------------|---------|---------------|------------|----------------------------------------|
| 💢 Editör                      | Belge Kategorisi  | Kurum içi yazışma | ~ 1. Ad | IM Bila Tarih |            |                                        |
| 🗱 Belge Not                   | Gönderim Şekli    | Seçiniz           | ~       |               |            |                                        |
| <ul> <li>Ön izleme</li> </ul> |                   |                   |         |               |            |                                        |
| L Alici                       |                   |                   |         |               |            |                                        |
| 🔎 imza                        | Dosya Planı Ögesi | Dosya Planı       |         |               |            | ۹                                      |
| 🐹 İmza Notu                   |                   | ·                 |         |               |            | ······································ |
| 🕼 Ek                          | Konu              |                   |         |               |            |                                        |
| < ilişki                      | Başlık            |                   |         |               |            |                                        |
| 🔗 İlgiler                     | Açıklama          |                   |         |               |            |                                        |

2. Adım : Belge Türü Ekranından görsel belirtildiği gibi sıra numarası 34 olan **"34- Etkinlik "** Formuna Tıklıyoruz ve ilgili formun açılmış olduğu ekrana yönlendiriliyoruz.

| 🕈 Üst Veri                    | Belge Türü        | Seçiniz 🗸                                                                                                    | Belge Tarihi | 13.03.2025 |
|-------------------------------|-------------------|----------------------------------------------------------------------------------------------------|--------------|------------|
| K Editör                      | Belge Kategorisi  | 2-Tek İmzalı-GENEL-Katılım Belgesi<br>30-Çift İmzalı Teşekkür Belgesi<br>31-Tek İmzalı Genel- Sertifika       | Bila Tarih   |            |
| 🕻 Belge Not                   | Gönderim Şekli    | 32- ÜÇ İmzalı Yabancı Katılım Belgesi<br>23 Çift İmzalı Gonal Cortificate of Participation                    |              |            |
| <ul> <li>Ön izleme</li> </ul> |                   | 34- Etkinlik Formu                                                                                            |              |            |
| Alici                         |                   | 4-Tek İmzalı-GENEL- Teşekkür Belgesi                                                                          | 2. Adım      |            |
| 🌶 imza                        | Dosya Planı Ögesi | 5-PDB-Emekli Teşekkür Belgesi<br>6-SKS-PP4.7.FR.0154,- Salon Tahsis Formu<br>7.SKS-Kimlik Başıyını Formu      |              |            |
| 🕻 İmza Notu                   | Konu              | 8-SKS-Birimleri Teknik Destek ve Bakım Onarım Talep Formu<br>9-SKS-PP.4.7.FR.0047-Öğrenci Yurdu Ayrılış Formu |              |            |
| 🖌 Ek                          |                   | Başarı Sertifikası<br>Dere Görevlərdirmələri                                                                  |              |            |
| 🕻 İlişki                      | Başlık            | Dilekçe                                                                                                    |              |            |
| 🔗 ilgiler                     | Açıklama          | En Ders<br>Emeklilik Belgesi<br>Fakülte Seblenter                                                             |              |            |
| 🗘 Ç. Referans                 |                   | Geçici Görevlendirme Talep Formu (Kişisel)                                                                    |              |            |
| Dinamik Ürtvori               |                   |                                                                                                    |              |            |

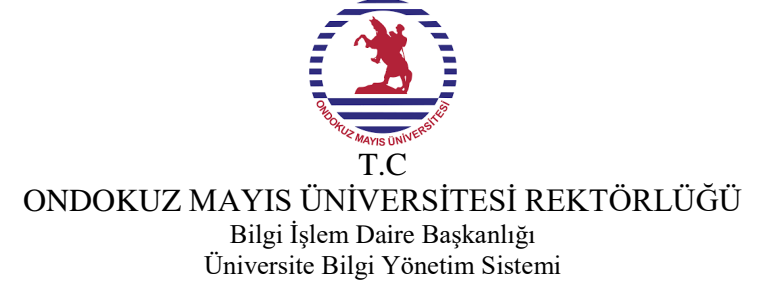

- 3. Adım : Üst veri alanından dosya plan öğesi ve konu alanları doldurulacaktır.
- 4. Alıcı alanından belgenin gönderileceği yer seçilecektir.
- 5. İmza alanından belge imza alanı seçilecektir.
- 6. En önemli adım olan 6. Adımda belirtilen **"Dinamik Üstveri"** alanından ilgili forma erişim sağlayıp aşağıdaki adımlar takip edilerek form doldurulacaktır.

Önemli Not : Üst Veri alanındaki bilgiler doldurulduktan sonra belge kaydet butonu ile belgenin kayıt edilmesi gerekmektedir. Aksi takdirde formdaki veriler ön izleme ekranına gelmeyecektir.

| 3. Adım              |                   |                                                                                         |   |              |            |          |
|----------------------|-------------------|-----------------------------------------------------------------------------------------|---|--------------|------------|----------|
| 🔶 Üst Veri           | Belge Türü        | 34- Etkinlik Formu                                                                      | * | Belge Tarihi | 13.03.2025 | <b>m</b> |
| On izleme<br>4. Adım | Belge Kategorisi  | Kurum içi yazışma                                                                       | * | Bila Tarih   |            |          |
| 1 Alici              | Gönderim Şekli    | Seçiniz                                                                                 | * |              |            |          |
| 🌶 imza               |                   |                                                                                         |   |              |            |          |
| 🗱 imza Notu          |                   |                                                                                         |   |              |            |          |
| 6 Ek 5. Adım         | Dosya Planı Ögesi | 820.820:Tanıtım Ve Yayın İşleri (820-839) >Tanıtım Ve Yayın İşleri (820-839) - [klasör] |   |              |            | ×        |
| < ilişki             |                   | (                                                                                       |   |              |            |          |
| C ilgiler            | Konu              | Yapay Zekâ Okuryazarlığı Eğimi                                                          |   |              |            |          |
| C. Referans          | Başlık            |                                                                                         |   |              |            |          |
|                      |                   |                                                                                         |   |              |            |          |
| Dinamik Üstveri      | Açıklama          |                                                                                         |   |              |            |          |
|                      |                   |                                                                                         |   |              |            |          |
| 6. Adım              |                   |                                                                                         |   |              |            |          |

7. Dinamik Üstveri alanına giriş yaptıktan sonra aşağıdaki talimatlar doğrultusunda etkinlik formu doldurulacaktır.

| EtkUlusal 🖒                            | Ulusal Bir Etkinliğiniz var ise sadece X yazınız          |
|----------------------------------------|-----------------------------------------------------------|
| EtkUluslararası 🛟                      | Uluslararası Bir Etkinliğiniz var ise sadece X yazınız    |
| EtkinlikKulturel 🖒                     | Kültürel Bir Etkinliğiniz var ise sadece X yazınız        |
| EtklSortif 🛟                           | Sportif Bir Etkinliğiniz var ise sadece X yazınız         |
| EtkSanatsal 🛟                          | Sanatsal Bir Etkinliğiniz var ise sadece X yazınız        |
| EtkBilimsel 🛟                          | Bilimsel Bir Etkinliğiniz var ise sadece X yazınız        |
| Salon Tahsisi Diğer 📫                  | Diğer Bir Salon Tahsisiniz var ise sadece X yazınız       |
| Salon Tahsisi Diğer Katılımcı Sayısı 🛟 | Diğer Salon Tahsisi Katılımcı var ise sayısını giriniz    |
| AKM Mavi Salon                         | AKM Mavi Salonda Etkinliğiniz var ise sadece X yazınız    |
| AKM Mavi Salon Katılımcı Sayısı 🛟      | AKM Mavi Salon katılımcı sayınız var ise sayısını giriniz |
| Uzem Salon Tahsisi 🛟                   | Uzem Salon Tahsis var ise sadece X yazınız                |
| Uzem Salon Tahsisi Katılımcı 🖒         | Uzem Salon katılımcı sayını var ise sayısını giriniz      |

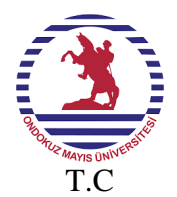

ONDOKUZ MAYIS ÜNİVERSİTESİ REKTÖRLÜĞÜ Bilgi İşlem Daire Başkanlığı Üniversite Bilgi Yönetim Sistemi

| Mühendislik FakültesiSalon Tahsis 🖒               | Mühendislik Fakültesi Salon Tahsisi var ise sadece X yazınız                               |
|---------------------------------------------------|--------------------------------------------------------------------------------------------|
| Mühendislik Fakültesi Salon Katılımcı Sayısı 🛟    | Mühendislik Fakültesi Salon katılımcı sayısı var ise sayı giriniz                          |
| Tıp Fakültesi Salon Tahisi 🛟                      | Tıp Fakültesi Salon Tahsisi var ise sadece X yazınız                                       |
| Tıp Fakültesi Salon Tahsisi Sayısı 🖒              | Tıp Fakültesi Salon katılımcı sayısı var ise sayı giriniz                                  |
| AkmMaviSalonKatılımcı 🛟                           | Akm Mavi Salon katılımcı sayısı var ise sayı giriniz                                       |
| AkmPembeSalokatılımcı 🛟                           | Akm Pembe Salon katılımcı var ise sayı giriniz                                             |
| OnlineEtkinlkiKatılımcı 🛟                         | Online Etkinlik katılımcı sayısı var ise sayı giriniz                                      |
| HibritBağlantıKatılımcı 🛟                         | Hibrit Bağlantı katılımcı sayısı var ise sayı giriniz                                      |
| Web ve Soyal Medya Tüm Personel 📫                 | Web ve Sosyal Medya etkinlik var is sadece X yazınız                                       |
| Web Ve Sosyal Medya Sadece Akademik 幹<br>Personel | Web ve Sosyal Medya Sadece Akademik personel için etkinlik yapılacaksa<br>sadece X yazınız |
| Etkl Eposta SadeceAkademikPersonel 🛟              | Eposta Akक्रिक्सोंk personellere atılacaksa bu alan sadece X yazınız                       |
| EtklFinDestekİhtiyaç Yoktur 📫                     | Etkinlik İçin Finansal desteğe ihtiyaç yok ise bu alana sadece X yazınız                   |
| EtklFinDestek BAP 📫                               | Etkinlik BAP finansal desteğine ihtiyaç var ise sadece X yazınız                           |
| EtklFinDestek KongreSempozyumBütçesi 🖒            | Etkinlik Finansal desteği kongre sempozyum bütçesinden karşılanacaksa sadece X yazınız     |

| EtklFinDesSponsorDesteği 🖒 Etkinlik Sponsor Desteği var ise sadece X yazınız                  |
|-----------------------------------------------------------------------------------------------|
| EtklFinDesTeknoPark-TTO Desteği 🖒 Etkinlik Teknopark-TTO Desteği var ise sadece X yazınız     |
| Etkinlik A3 hazır baskı isteği var ise sayı giriniz                                           |
| EtklHazırBaskıİstegiA4 🗘 Etkinlik Hazır Baskı A4 isteği var ise bu alan sadece X yazınız      |
| EtklHazırBaskıİsteğiA5 🔿 Etkinlik Hazır Baskı A5 isteği var ise bu alan sadece X yazınız      |
| EtklOzelÖlçüİsteği 💠 Etkinlik özel ölçü isteği var ise bu alan sadece X yazınız               |
| EtklÖzelÖlçüBaskıSayısı 🚓 Etkinlik özel ölçü baskı sayısı var ise sayını giriniz              |
| EtklEPostaTümPersonel 🗘 Etkinlik İçin Tüm personele eposta atılacak ise sadece X yazınız      |
| EtklTasarımDavetiye 🔁 Etkinlik için tasarım davetiyesi var ise sadece X yazınız               |
| EtkiTasarımYakaKartı 🖒 Etkinlik için yaka kartı talep edilecekse sadece X yazınız             |
| EtklTasarımMasaİsimligi 🖒 Etkinlik İçin Masa isimliği talep edilecekse sadece X yazınız       |
| EtkIDijitalA3BaskıSayısı 🛟 Etkinlik için dijital A3 baskı sayısı var is sayı giriniz          |
| EtklDijtitalDavetiyeBaskıSayısı 📫 Etkinlik için dijital davetiye baskısı var ise sayı giriniz |

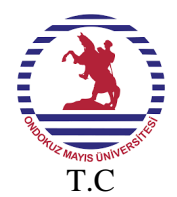

ONDOKUZ MAYIS ÜNİVERSİTESİ REKTÖRLÜĞÜ

Bilgi İşlem Daire Başkanlığı Üniversite Bilgi Yönetim Sistemi

| EtklDijtitalDavetiyeBaskıSayısı 📫 | Etkinlik dijital baskı sayısı var ise sayı giriniz                |  |
|-----------------------------------|-------------------------------------------------------------------|--|
| EtklDijitalYakaKartıBaskı Saysı 🛟 | Etkinlik yaka kartı baskı sayısı var ise sayı giriniz             |  |
| EtklAracSaat 📫                    | Etkinlik için araç saati var is saat giriniz                      |  |
| EtklCanlıYayınAkmMavi 🖨           | Etkinlik Canlı yayın mavi salonda yapılacak ise sadece X yazınız  |  |
| EtklCanliAkmPembeSalon 🚖          | Etkinlik Canlı yayın pembe salonda yapılacak ise sadece X yazınız |  |
| EtklOnlineEtkinlik ċ              | Etkinlik online yapılacaksa sadece X yazınız                      |  |
| EtklHibritEtkinlik 🖨              | Etkinlik hibrit yapılacaksa sadece X yazınız                      |  |
| EtklTasarımAfis 📫                 | Etkinlik için tasarım ve afiş gerekiyorsa sadece X yazınız        |  |
| EtklKonusmaBasligi 🛑              | Etkinlik Konuşma Başlığını buraya yazın                           |  |
| EtlkOtomobil 🖨                    | Etkinlik için otomobil gerekiyorsa sadece X yazınız               |  |
| EtlkMinibüs                       | Etkinlik için minibüs gerekiyorsa sadece X yazınız                |  |
| EtlkMidibüs                       | Etkinlik için midibüs gerekiyorsa sadece X yazınız                |  |
| EtlkOtobüs 🖨                      | Etkinlik için otobüs gerekiyorsa sadece X yazınız                 |  |
| EtlkAracGorevTarih                | gg.aa.yyyy Etkinlik araç görev tarihi seçiniz                     |  |
| Etkl Uzem Basla Saati 뒂           | Etkinlik uzem başlam saati var ise bu alana giriniz               |  |
| EtklUzemBitisTarihi 럳             | gg.aa.yyyy Etkinlik uzem bitiş tarihi seçiniz                     |  |

| EtklUzemBitisSaati 🖨 | Etkinlik Uzem bitiş saati var is buraya giriniz                       |  |
|----------------------|-----------------------------------------------------------------------|--|
| EtklAdiSoyadi 📫      | Konuk adı soyadı yazılacak alan( Birden fazla konuk ismi girilebiir ) |  |
| EtklCalistigiKurum 📫 | Konuğun çalıştığı kurumun yazılacağı alan                             |  |
| EtklMeslegi 📫        | Konuğun mesleğinin yazılacağı alan                                    |  |
| EtklEposta 🖨         | Etkinlik eposta var ise bu alana sadece X yazınız                     |  |
| EtklAkmBaslaTarih 🌩  | gg.aa.yyyy Etkinlik Başlama Tarihi                                    |  |
| EtlkAkmBaslaSaati 📫  | Etkinlik Başlama Saati                                                |  |
| EtlkAkmBitisTarih 🗧  | gg.aa.yyyy Etkinlik Bitiş Tarihi                                      |  |
| EtklAkmBitisSaati 🛟  | Etkinlik Bitiş Saati                                                  |  |
| EtklUzemBaslaTarih 📫 | gg.aa.yyyy Etkinlik Uzem Başlama tarihi                               |  |
| EtklDiger 📫          | Etkinlik diğer ise sadece X yazınız                                   |  |
| EtklTuru 🔶           | Etkinlik türünü açık bu alana yazınız                                 |  |
| EtklAdi 🖨            | Etkinlik adını bu alan yazınız                                        |  |
| EtklAcikAd 🖨         | Etkinlik adını açık ve anlaşılır bir şekilde bu alana yazınız         |  |
| EtklSorumluKisi 🖨    | Etkinlik Sorumlu kişi adını bu alana yazınız                          |  |
| EtklTelefon 🥌        | Etkinlik için iletişim kurulacak telefon bilgisini bu alana yazınız   |  |